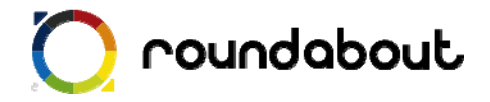

## テンプレート解説書

# (美容室サンプル)

Last update 2010/02/26

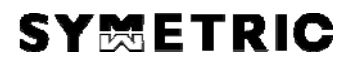

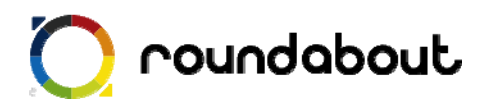

## 目次

| 1.  | テンプレート解説書(美容室サンプル)について | 3  |
|-----|------------------------|----|
| 2.  | テンプレートを利用した携帯サイト制作方法   | 4  |
| 3.  | 全ページ共通画像について           | 5  |
| 4.  | トップページ解説               | 7  |
| 5.  | カタログページ解説              | 8  |
| 6.  | スタッフ紹介ページ解説            | 9  |
| 7.  | メニューページ解説              | 10 |
| 8.  | アクセスページ解説              | 11 |
| 9.  | 文言を編集する                | 12 |
| 10. | サーバにアップして完成            | 13 |
| 参考  | :画像一覧(美容室)             | 14 |
|     |                        |    |

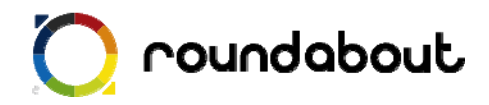

#### 1. <u>テンプレート解説書(美容室サンプル)について</u>

テンプレート解説書はラウンドアバウトが動作する環境上で利用可能な携帯サイト制作用 のテンプレートに関する解説を行います。この解説書を利用することで、携帯サイト制作 経験がない場合でもテンプレートを使って、どのように携帯サイトを制作するかを解説し ていきます。本書ではあくまでテンプレートとほぼ同じレイアウトのサイトを作成する方 法を解説していきます。尚、テンプレート解説書はテンプレート毎に用意されています。 本書は「美容室」を想定したサンプルになります。

・テンプレートの対応端末

テンプレートが対応している端末はテーブルに対応している 3G端末

美容院サンプルは以下のコンテンツが用意されております。

トップページ

カタログページ

スタッフ紹介ページ

メニューページ

アクセスページ

各サンプルページを1ページ毎に解説を行っていきます。 テンプレート内で利用されている全画像のファイル名、サイズについては本書最後の「画 像一覧」を参照ください。

※ ラウンドアバウトを利用した携帯サイト開発手法についてはデベロッパーズサイトより「開発ガイド(基本編)」を参照してください(デベロッパーズサイトへの登録が必要です)。

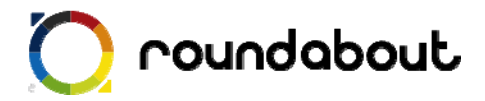

#### 2. テンプレートを利用した携帯サイト制作方法

テンプレートを利用した携帯サイト制作は以下の手順で行われます。

手順① テンプレート内で利用されている全ページ共通画像を独自画像に置き換える。 →全ページ共通画像について p.5

手順② 各ページで利用されているメイン画像を独自画像に置き換える。

- →トップページ解説 p.7
- →カタログページ解説 p.8
- →スタッフ紹介ページ解説 p.9
- →メニューページ解説 p.10
- →アクセスページ解説 p.11

手順③ 各ページの自由コンテンツ部分を必要に応じて編集する。

※自由コンテンツ部分とは・・・作成するサイトによって内容がテンプレートと異なってくる箇所

- →トップページ解説 p.7
- →カタログページ解説 p.8
- →スタッフ紹介ページ解説 p.9
- →メニューページ解説 p.10
- →アクセスページ解説 p.11

手順④ 各ページの文言を編集する。 →文言を編集する p.12

手順⑤ コンテンツをサーバにアップすれば完成。 →サーバにアップして完成 p.13

では実際に次のページから解説をします。

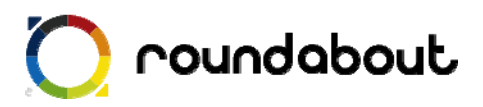

#### 3. 全ページ共通画像について

テンプレートで利用されている画像の中には全ページで共通に利用されている画像があります。この 美容室を想定したテンプレートでは以下の画像が共通で利用されています。これらの全ページ共通画 像をサイトに合わせて独自画像と置き換えます。

簡単に置き換えるためには実際にサイトで利用されているファイル名と同じファイル名にする必要があ ります。尚、グローバルメニューについて2パターン用意するのは「該当ページで表示するメニュー画 像」と「該当ページ以外で表示するメニュー画像」を変更するためです。

※ファイル名を変更する場合は、HTML ファイルの img タグを修正してください。

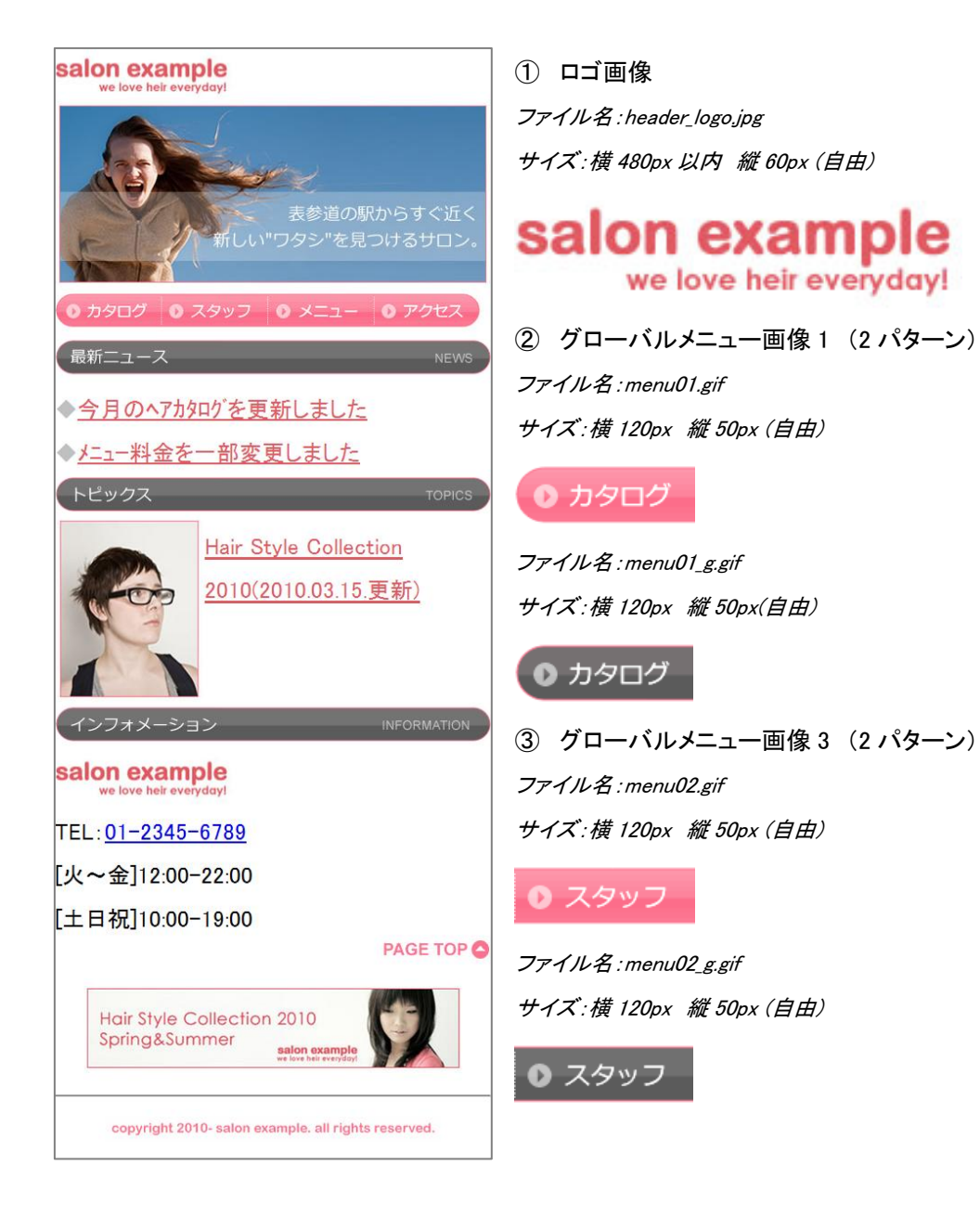

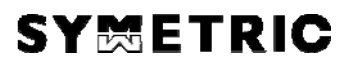

# 🔘 roundabout

④ グローバルメニュー画像 2 (2 パターン)
 ファイル名:menu03.gif
 サイズ:横 120px 縦 50px (自由)

#### -בבא ו

ファイル名 : menu03\_g.gif サイズ : 横 120px *縦* 50px (自由)

● ×二ュー

5 グローバルメニュー画像 4 (2 パターン)
 ファイル名:menu04.gif
 サイズ:横 120px 縦 50px (自由))

#### ● アクセス

ファイル名 : menu04\_g.gif サイズ : 横 120px *縦* 50px (自由)

● アクセス

⑤ フッター画像
 ファイル名:footer.gif
 サイズ:横 480px 以内 縦 30px (自由)
 copyright 2010- salon example. all rights reserved.

以上の画像を独自画像と置き換えれば手順①は終了です。

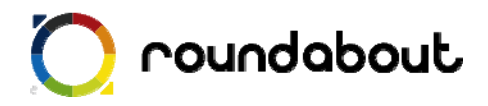

#### 4. <u>トップページ解説</u>

完成されたテンプレート salon example 新しい"ワタシ"を見つけるサロン カタログ 🚺 スタッフ 🚺 メニュー 最新ニュース ▶ 今月のへアカタロクを更新しました メニュー料金を一部変更しました トピックス Hair Style Collection 2010(2010.03.15.更新) インフォメーション salon example TEL:01-2345-6789 火~金]12:00-22:00 土日祝]10:00-19:00 PAGE TOP Hair Style Collection 2010 Spring&Summer salon example copyright 2010- salon example. all rights reserved.

トップページのメイン画像について
 トップページのメイン画像を独自画像と置き換えます。

 *画像ファイル名: main\_top.jpg サイズ: 横 480px 縦 205px (自由)*

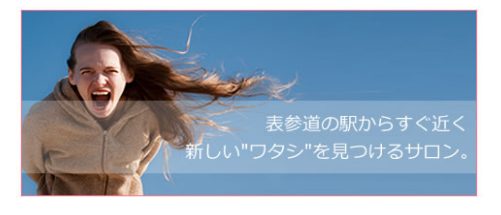

② トップページの自由コンテンツについて キャプチャ画像の赤枠部分は自由コンテンツとなります。 作成するコンテンツの内容に合わせて、自由に変更してく ださい。

【同じレイアウトで画像だけ変更する場合】 top.html 内の残っている全ての画像を独自画像と置き換 えてください。

コーナー画像を好きな画像に変更したり、不要なコーナー 画像やタグを削除して変更してください。パーツテンプレ ートから好きなパーツのソースをコピー&ペーストすること も可能です。

自由に変更する場合の注意点として、CSS についてはテンプレート内で利用されている CSS のクラスを利用し、色

などの値を変更して利用してください。

※携帯サイトで利用できるタグは PC と異なるので注意が必要です。

※携帯サイトでは使える CSS が限られているので、テンプレート内で利用している CSS 以外を利用する場合は想定通り動かな い可能性がございます。

【自由に変更する場合】

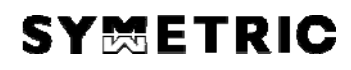

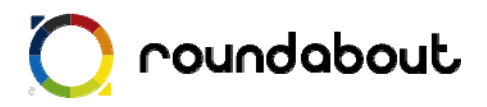

#### 5. <u>カタログページ解説</u>

| alon examp<br>we love heir every | ble<br><sub>dayl</sub>                                                                                                    | (<br>+      |
|----------------------------------|----------------------------------------------------------------------------------------------------|-------------|
| ) カタログ <b>0</b> フ                | マタッフ 💿 メニュー 💿 アクセス                                                                                                    | Ī           |
|                                  | HAIR CATALOG<br>2010                                                                                                    | -<br>-      |
| カールススタイル                         | GIRL                                                                                                    |             |
|                                  | 話題の無造作ショートヘアでコケ                                                                                                    |             |
| 100                              | ティッシュな魅力を演出。朝のスタイ                                                                                                    | (           |
| X                                | リングも楽チンです。                                                                                                    |             |
|                                  |                                                                                                    |             |
|                                  | 伸ばしかけのミティアムのサイトを                                                                                                    |             |
| 00                               | 思いつきり借り上けて、個性的                                                                                                    |             |
|                                  | マロックショーを施設                                                                                                    | 3           |
|                                  |                                                                                                    | 3           |
| Hendline.                        | 伸ばしかけのミディアムのサイドを                                                                                                    | -           |
| (Je)                             | 思いっきり借り上げて、個性的                                                                                                    |             |
|                                  | なロックヘアに、                                                                                                    |             |
| HINN H                           | メニューを確認し                                                                                                    |             |
|                                  | PAGE TOP                                                                                                    | :           |
| ··· _^ ·· ···                    | PAGE TOP O                                                                                                    | :           |
| メンズスタイル                          | PAGE TOP O                                                                                                    | :           |
| メンズスタイル                          | PAGE TOP 🥥<br>MENS<br>話題の無造作ショートへアでコケ                                                                                                    | :           |
| メンズスタイル                          | PAGE TOP C<br>MENS<br>話題の無造作ショートへアでコケ<br>ティッシュな魅力を演出。朝のスタイ                                                                                               | :           |
| メンズスタイル                          | PAGE TOP CALL NEWS<br>MENS<br>話題の無造作ショートへアでコケ<br>ティッシュな魅力を演出。朝のスタイ<br>リングも楽チンです。                                                                         | :           |
| x>XX97JU                         | PAGE TOP<br>MENS 話題の無造作ショートへアでコケ<br>ティッシュな魅力を演出。朝のスタイ<br>リングも楽チンです。<br>メニューを確認                                                                           | :<br>:<br>: |
| x>XX97JU                         | PAGE TOP ・<br>MENS<br>話題の無造作ショートヘアでコケ<br>ティッシュな魅力を演出。朝のスタイ<br>リングも楽チンです。<br>メニューを確認 ・<br>話題の無造作ショートヘアでコケ                                                 | :           |
| x>XX97JU                         | PAGE TOP ・<br>MENS<br>話題の無造作ショートヘアでコケ<br>ディッシュな魅力を演出。朝のスタイ<br>リングも楽チンです。<br>メニューを確認 ・<br>話題の無造作ショートヘアでコケ<br>ディッシュな魅力を演出。朝のスタイ                            | :           |
| x>XX97JU                         | PAGE TOP ・<br>MENS  話題の無造作ショートへアでコケ ティッシュな魅力を演出。朝のスタイ リングも楽チンです。  メニューを確認  話題の無造作ショートへアでコケ ティッシュな魅力を演出。朝のスタイ リングも楽チンです。                                  | :           |
| x>XX97JU                         | PAGE TOP ・<br>MENS<br>話題の無造作ショートヘアでコケ<br>ティッシュな魅力を演出。朝のスタイ<br>リングも楽チンです。<br>メニューを確認 ・<br>話題の無造作ショートヘアでコケ<br>ティッシュな魅力を演出。朝のスタイ<br>リングも楽チンです。<br>メニューを確認 ・ |             |
| x>X291µ                          | PAGE TOP ・<br>MENS                                                                                                    |             |
|                                  | PAGE TOP ・<br>MENS                                                                                                    |             |
|                                  | MENS                                                                                                    |             |
|                                  | PAGE TOP ・<br>MENS                                                                                                    |             |
|                                  | PAGE TOP                                                                                                    |             |

カタログページのメイン画像について
 カタログページのメイン画像を独自画像と置き換えます。

 *画像ファイル名: main\_catalog.jpg サイズ: 横 480px 縦 205px (自由)*

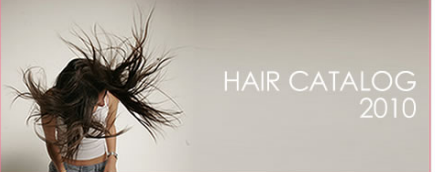

② カタログページの自由コンテンツについて キャプチャ画像の赤枠部分は自由コンテンツになります。 作成するコンテンツの内容に合わせて自由に変更してください。

※携帯サイトで利用できるタグは PC と異なるので注意が必要です。 ※携帯サイトでは使える CSS が限られているので、テンプレート内で利用し ている CSS 以外を利用する場合は想定通り動かない可能性がございます。

【このレイアウトを利用する場合】 各コーナータイトル画像を独自のコンテンツに合わせた内容 の画像と置き換えてください。

各コーナータイトル以下のコンテンツについても画像とテキス トをコンテンツに合わせて置き換え、修正してください。

尚、このページの box1 は table タグで構成されています。サ ンプルでは box1 が各コーナーに 3 セットありますが、1セット 減らすためにはtrタグのブロックを削除することで数を減らす ことができます。

増やす場合は、tr タグのブロックを増やすことで行うことができます。

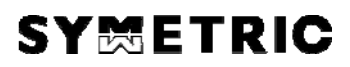

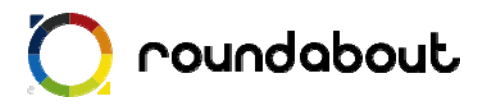

#### 6. <u>スタッフ紹介ページ解説</u>

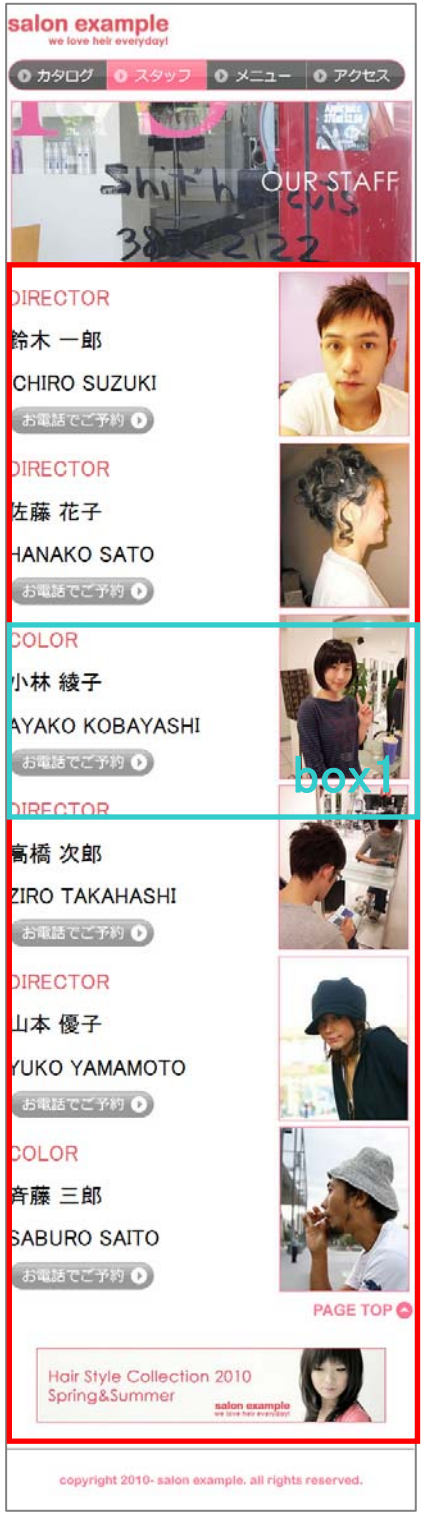

スタッフ紹介ページメイン画像
 スタッフ紹介ページのメイン画像を独自画像と置き換えます。
 ファイル名: main\_staff.jpg
 サイズ: 横 480px 縦 205px (自由)

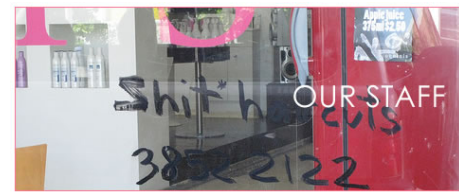

② スタッフ紹介ページの自由コンテンツについて キャプチャ画像の赤枠部分は自由コンテンツになりま す。作成するコンテンツの内容に合わせて自由に変更して ください。

※携帯サイトで利用できるタグは PC と異なるので注意が必要です。
 ※携帯サイトでは使える CSS が限られているので、テンプレート内で利用している CSS 以外を利用する場合は想定通り動かない可能性がございます。

【このレイアウトを利用する場合】 このページの box1 は div タグのブロックになっていま す。(HTML 内で<! - - スタッフ紹介 - - >)となって いる箇所です。

増やす場合も、減らす場合もこちらの div ブロックを増 減することによって行います。

尚、文字色など style の変更については style.css 内の class を利用してください。

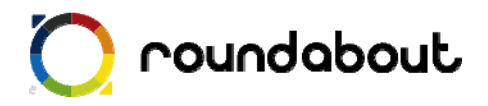

#### 7. <u>メニューページ解説</u>

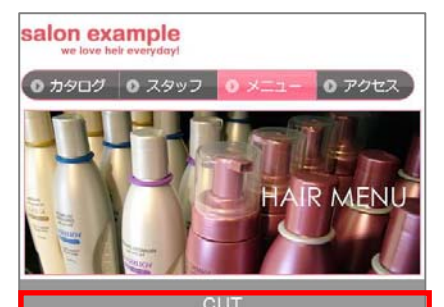

| カット                                         | ¥7,350~              |
|---------------------------------------------|----------------------|
| KID'Sカット                                    | ¥4.200~              |
| バングカット                                      | ¥1,050~              |
| PERM                                        |                      |
| カット&パーマ                                     | ¥14,700~             |
| カット&デジタルパーマ                                 | ¥18,900~             |
| COLOR                                       |                      |
| カット&カラー                                     | 145,750~             |
| TREATMEN                                    | IT IT                |
| クイックコース                                     | ¥4.200~              |
| ベーシックコース                                    | ¥5,250~              |
| ハイクラストリートメント                                | ¥6,300               |
|                                             | ~¥8.400              |
| EXTENSIO                                    | N                    |
| 本                                           | ¥700~                |
|                                             | PAGE TOP             |
| Hair Style Collection 2010<br>Spring&Summer | sample<br>resolution |
| copyright 2010- salon example. I            | all rights reserved. |

メニューページメイン画像
 メニューページのメイン画像を独自画像と置き換えます。
 ファイル名: main\_menu.jpg
 サイズ:横480px 縦205px(自由)

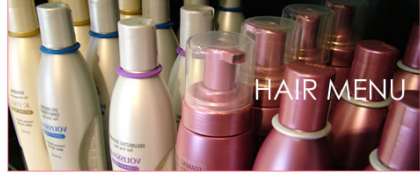

② メニューページの自由コンテンツについて キャプチャ画像の赤枠部分は自由コンテンツになりま す。作成するコンテンツの内容に合わせて自由に変更して ください。

※携帯サイトで利用できるタグは PC と異なるので注意が必要です。
※携帯サイトでは使える CSS が限られているので、テンプレート内で利用している CSS 以外を利用する場合は想定通り動かない可能性がございます。

【このレイアウトを利用する場合】 メニュー表は table タグで構成されています。 tr タグ1ブロックで1行分になります。

tr タグの増減によって行数を増やすことが可能です。

尚、文字色など style の変更については style.css 内の class を利用してください。

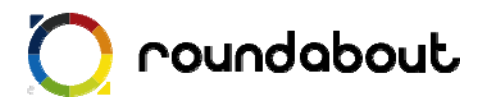

#### 8. <u>アクセスページ解説</u>

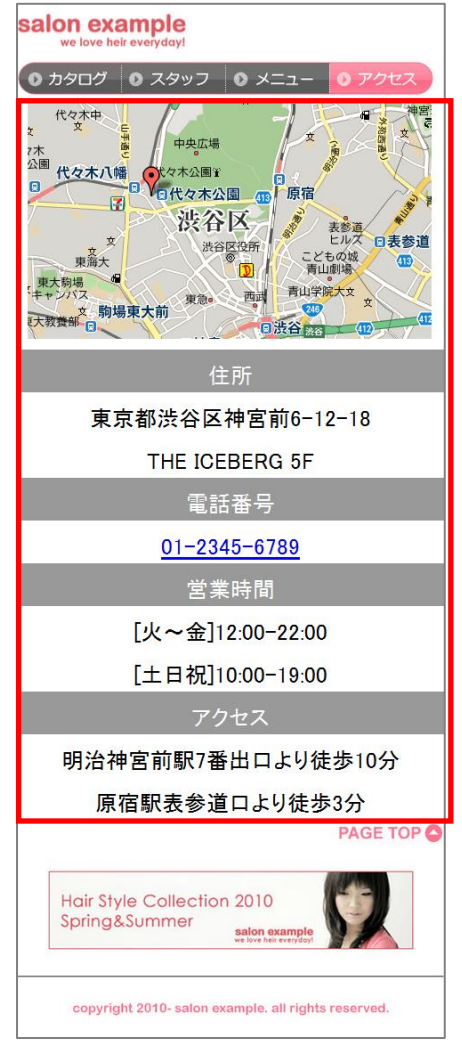

 アクセスページメイン画像 ファイル名:main\_map.gif サイズ:横480px 縦280px(自由)

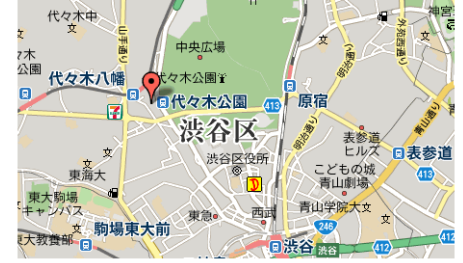

② アクセスページの自由コンテンツについて アクセスページに関してはメイン画像も含めて自由コ ンテンツとなりますが、基本的にはこのレイアウトを 利用する方が便利です。

※携帯サイトで利用できるタグは PC と異なるので注意が必要です。
※携帯サイトでは使える CSS が限られているので、テンプレート内で利用している CSS 以外を利用する場合は想定通り動かない可能性がございます。

【このレイアウトを利用する場合】

例では GoogleMap の画像を利用していますが、独自に 制作した画像と置き換えてご利用頂くことももちろん できます。

各項目はこのページでも table タグを利用しているの でメニューページと同様になります。

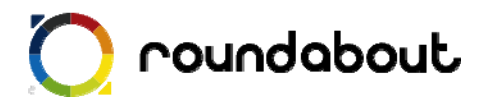

#### 9. <u>文言を編集する</u>

最後に各ページのテキスト文言をサイト内容に合わせて編集します。テキスト編集には Dreamweaver などを使って直接 HTML ファイルを編集してください。

テキスト文言編集時には下記点に注意してください。

◆ 1行で表示するテキスト文字数は 12 文字以内

※ 12 文字以内とすることで、意図しない折り返しが少なくなります。

※ 右又は左に画像、逆側にテキストのようなレイアウトではこの限りではありません。

各ページの title タグも忘れずに編集を行ってください。また各ページに keyword と description を 記載する箇所もありますので、こちらも忘れずに編集をおこなってください。

キーワード記述部分

<meta name="keyword" contents="キーワードを記述" />

ページ紹介記述部分

<meta name="description" contents="ページ内容の紹介文を記述" />

尚、多くの携帯サイトでカタカナは半角文字で入力しますが、ラウンドアバウトが半角への変換は 自動的に行うので、テキスト文言編集時には半角を意識する必要はありません。

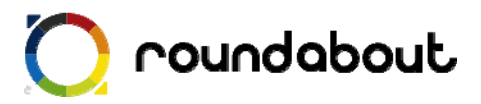

#### 10. <u>サーバにアップして完成</u>

全ページ共通画像、各ページメイン画像、自由コンテンツ部分、文言の編集を終えるとテンプレー トを利用した携帯サイト制作は完了です。

最後に作成したコンテンツ(HTML、画像、CSS)をサーバ上にアップロードすれば完了です。

以後、テンプレートをカスタマイズする方法として他のテンプレートの一部分だけを利用したりする ことで、自由コンテンツ部分を変更したり、新たなページを作成したりすることで作成した携帯サイ トをさらに高いレベルのサイトに変更していきます。

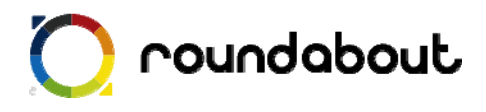

参考:画像一覧(美容室)

| 画像                                                                                                    | ファイル名            | Width(px) | Height(px) |
|----------------------------------------------------------------------------------------------------|------------------|-----------|------------|
| Hair Style Collection 2010<br>Spring&Summer                                                                                                    | banner.jpg       | 440       | 110        |
| ガールズスタイル GIRL                                                                                                    | catalog_girl.gif | 480       | 55         |
| メンズスタイル MENS                                                                                                    | catalog_mens.gif | 480       | 55         |
| 最新ニュース NEWS                                                                                                    | category01.gif   | 480       | 55         |
| トピックス TOPICS                                                                                                    | category02.gif   | 480       | 55         |
| インフォメーション INFORMATION                                                                                                    | category03.gif   | 480       | 55         |
| copyright 2010- salon example. all rights reserved.                                                                                                    | footer.gif       | 380       | 30         |
|                                                                                                    | hair01.jpg       | 170       | 205        |
|                                                                                                    | hair02.jpg       | 170       | 205        |
| Numero de la constance de la constance de la const | hair03.jpg       | 170       | 205        |
|                                                                                                    | hair04.jpg       | 170       | 205        |

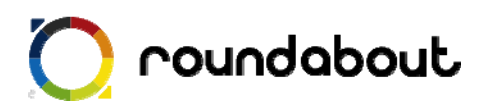

| manut                                                                                                    | hair05.jpg       | 170 | 205 |
|----------------------------------------------------------------------------------------------------|------------------|-----|-----|
|                                                                                                    | hair06.jpg       | 170 | 205 |
| salon example<br>we love heir everyday!                                                                                                    | header_logo.jpg  | 200 | 60  |
| HAIR CATALOG<br>2010                                                                                                    | main_catalog.jpg | 480 | 205 |
| 代々末中<br>(代々末中<br>(代々末八編)<br>日<br>(代々末公園)<br>(代々末公園)<br>(代々本公園)<br>(代々本公園)<br>(代々本公園)<br>(代々本公園)<br>(代々本公園)<br>(代々本公園)<br>(代々本公園)<br>(代々本公園)<br>(代々本公園)<br>(代本)<br>(代本)<br>(代)<br>(代)<br>(代)<br>(代)<br>(代)<br>(代)<br>(代)<br>(代 | main_map.gif     | 480 | 280 |
| HAIR MENU                                                                                                    | main_menu.jpg    | 480 | 205 |
| Show Our STAFF                                                                                                    | main_staff.jpg   | 480 | 205 |
| しい <sup>™</sup> ワタシ*を見つけるサロン。                                                                                                    | main_top.jpg     | 480 | 205 |
| メニューを確認 🏼                                                                                                    | menu.gif         | 180 | 50  |
| • カタログ                                                                                                    | menu01.gif       | 120 | 50  |
| • カタログ                                                                                                    | menu01_g.gif     | 120 | 50  |
| ● スタッフ                                                                                                    | menu02.gif       | 120 | 50  |

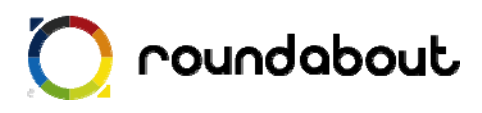

| ● スタッフ   | menu02_g.gif | 120 | 50  |
|----------|--------------|-----|-----|
| ● メニュー   | menu03.gif   | 120 | 50  |
| ● ×二ュー   | menu03_g.gif | 120 | 50  |
| ● アクセス   | menu04.gif   | 120 | 50  |
| ● アクセス   | menu04_g.gif | 120 | 50  |
| PAGE TOP | pagetop.gif  | 125 | 28  |
|          | staff01.jpg  | 170 | 205 |
|          | staff02.jpg  | 170 | 205 |
|          | staff03.jpg  | 170 | 205 |
|          | staff04.jpg  | 170 | 205 |
|          | staff05.jpg  | 170 | 205 |
|          | staff06.jpg  | 170 | 205 |

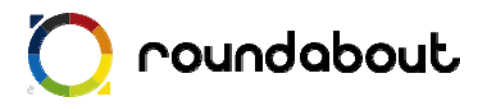

| お電話でご予約 ● | tel.gif | 180 | 49 |
|-----------|---------|-----|----|
|           |         |     |    |